# Introduction to Using WOVOdat (version November 2018)

WOVOdat is a web-accessible database of worldwide historical volcanic unrest. Open user access which is launched during 2013 IAVCEI Kagoshima meeting allow the registered user to access the WOVOdat website (*http://www.wovodat.org*). Through this website, users will be able to obtain general information about WOVOdat and find 4 first-level menu selections:

- *News:* Users will be able to get latest news of WOVOdata

## - Visualization:

- **Single volcano view:** Shaded relief and monitoring stations, with 2D or 3D hypocenter display, and time-series for multiple parameters, including predefined default or user selected small number of parameters.
- **Side by side comparisons:** Similar display as described above, but also allow comparing 2 unrests (within the same volcano or between 2 volcanoes).
- **Temporal evolution of unrest:** Plotting of hypocenters and other parameters through time, slowly enough that the user can see how the unrest developed in time and space.
- **Classic episodes of unrest:** This page will bring up summaries of unrest at selected "classic" cases. For now we simply have a downloadable PDF file for the **Pinatubo 1991** eruption but in the future it will be a package where all the data will be an interactive standalone visualization and download module.

### - Data Download:

- **Data search by volcano:** Search unrest data availability for a selected volcano. The results will be displayed in table, with link to data visualization (single volcano view) and data download.
- **Boolean searches:** By selecting time period and selected data type, user will be directed to data visualization (single volcano view) or data download link.
  - a. For analogous volcanoes (searching keys from Volcano Table)
  - b. For analogous episodes of unrest (searching for episodes that satisfy specified criteria, e.g., M>4, etc.
- *Submit Data*: Currently we offer 3 options for users to contribute data:
  - (a) free format or original observatory format,
  - (b) WOVOdat CSV standard format, and
  - (c) Customary/known CSV format.

Data can also be contributed using an online form and uploaded into

SQL database following WOVOdat XML standard format.

- Documentation: Users may consult and download documentations (user manual,

SQL schema, XML format, table formats). A WOVOdat installable standalone

package is available for observatories that want to adapt WOVOdat for their own data management.

<u>Contact Us</u>: We invite scientists from volcano observatories, universities, and research institutions to participate in the growing of WOVOdat database by sharing their data and their expertise in developing visualization tools and other utilities (optimisazion of Boolean search, pattern recognition, data display, etc.). For further information, please contact WOVOdat developer team through wovodat@wovodat.org.

- <u>WOVOdat Tools Index</u>: Contains a compilations of all tools in WOVOdat. We expect to develop and adapt various application tools including statistical analysis, machine learning etc, and these will be added here

# 1. <u>Creating an account:</u>

Fill in the registration form through <u>http://www.wovodat.org/populate/regist\_form.php</u>

| Home News Visualization Data D<br>Home >Register                | www.load Submit Data Documentation Contact Us Li                                                               | DGIN WOVOdat Tools Index |
|-----------------------------------------------------------------|----------------------------------------------------------------------------------------------------|--------------------------|
| User registration fo                                            | orm                                                                                                    |                          |
| For detailed information abo                                    | ut how to register please see here                                                                             |                          |
| (All fields * are required)                                     |                                                                                                    |                          |
|                                                                 |                                                                                                    |                          |
| *Username:                                                      |                                                                                                    |                          |
| *Password (andge; 6 charact                                     | ers):                                                                                                    |                          |
| *Confirm password:                                              |                                                                                                    |                          |
| *Email address:                                                 |                                                                                                    |                          |
| First name:                                                     |                                                                                                    |                          |
| Last name:                                                      |                                                                                                    |                          |
|                                                                 | \$                                                                                                    |                          |
| *Observatory:                                                   | (If you belong to one of the<br>observatories or institutions listed in<br>the pull-down menu. please click on |                          |
|                                                                 | that affiliation.If not, please click on<br>"Other" and fill in your affiliation.)                             |                          |
| Address1:                                                       |                                                                                                    |                          |
| Address2:                                                       |                                                                                                    |                          |
| City:                                                           |                                                                                                    |                          |
| State, Province or Prefectu                                     |                                                                                                    |                          |
| Country:                                                        |                                                                                                    |                          |
| Postal code:                                                    |                                                                                                    |                          |
| Woh address                                                     |                                                                                                    |                          |
| Dhaman                                                          |                                                                                                    |                          |
| Phone:                                                          |                                                                                                    |                          |
| Phone 2:                                                        |                                                                                                    |                          |
| Fax:                                                            |                                                                                                    |                          |
| Comments:                                                       |                                                                                                    |                          |
|                                                                 | logde C                                                                                                    |                          |
|                                                                 |                                                                                                    |                          |
| *Type the above security co                                     | ode:                                                                                                    |                          |
|                                                                 | I agree to WOVOdat Data Policy                                                                                 |                          |
|                                                                 | Register                                                                                                    |                          |
|                                                                 |                                                                                                    |                          |
|                                                                 |                                                                                                    |                          |
|                                                                 |                                                                                                    |                          |
| Copyright © 2000-2018 The World Organization                    | on of Volcano Observatories                                                                                    | Data Policy              |
| Website hosted by EOS (Earth Observatory of S<br>Follow us on 🛃 | Singapore)                                                                                                    | Contact Us               |
|                                                                 |                                                                                                    |                          |
| Contributors:                                                   |                                                                                                    | FARTH                    |
| Smithsonian GVP, JMA, NIED, USGS-VDAP, GN                       | NS, UNAVCO, PHIVOLCS, CVGHM, and Other WOVO Observatories                                                      |                          |
|                                                                 |                                                                                                    |                          |

Registration waiting confirmation Thank you for registering to WOVOdat. An email was sent to your email address (c.widiwijayanti@gmail.com) for you to confirm registration. Once you receive it, please click on the link provided. If you do not receive any email after several hours, please check your Spam/Junk email inbox. If it is not there, try to register again and make sure that the email address you entered is valid. Feel free to contact us if you have any question or issue.

Figure 2. Registration process

When the filled form is successfully submitted into the system, an email will be sent to registered email address. To confirm the registration, the user will be required to click the link provided in the email.

Registration successful! Thank you for your contribution to WOVOdat. You may now go back to the welcome page and log in.

Figure 3. Registration confirmation

# 2. <u>News</u>: <u>http://www.wovodat.org/about/news.php</u>

r

| News and Announcements                                                                                                    |                                |
|----------------------------------------------------------------------------------------------------|--------------------------------|
| WOVODat Statistics of all data                                                                                                    |                                |
| DATA IN WOVODAT AS OF N                                                                                                    | DVEMBER 01, 2018               |
| A. STATISTICS BY VOLCANO<br>Date of compilation :2018-11-0101:27:57                                                                                                    | DOWNLOAD CSV                   |
| <b>B. STATISTICS BY DATA TYPE</b><br>Date of compilation :2018-11-0101:27:57                                                                                                    | DOWNLOAD CSV                   |
| Total number of volcances with monitoring data : 384 (station<br>WOVODat Statistics of eruptive episodes<br>Job advertisement for Research Assistant / Associate - Computer Scien<br>WOVOdat JVGR Open-access publication<br>WOVOdat workshop "How to Optimize the Use of Volcano Monitoring | tistance ≤ 30 km from volcano) |
| Copyright © 2000-2018 The World Organization of Volcano Observatories<br>Website hosted by EOS (Earth Observatory of Singapore)<br>Follow us on                                                                                                    | Data Policy<br>Contact Us      |
| Contributors:<br>Smithsonian GVP, JMA, NIED, USGS-VDAP, GNS, UNAVCO, PHIVOLCS, CVGHM, and Or                                                                                                    | her WOVO Observatories         |
| Figure 4. Ne                                                                                                    | ws page                        |

## 3. <u>Visualization</u>: <u>http://www.wovodat.org/precursor/index\_unrest\_devel\_v6.php</u>

**3.1 - Single volcano view:** Shaded relief and monitoring stations, with 2D or 3D hypocenter display, and time-series for multiple parameters, including pre-defined default or user selected small number of parameters.

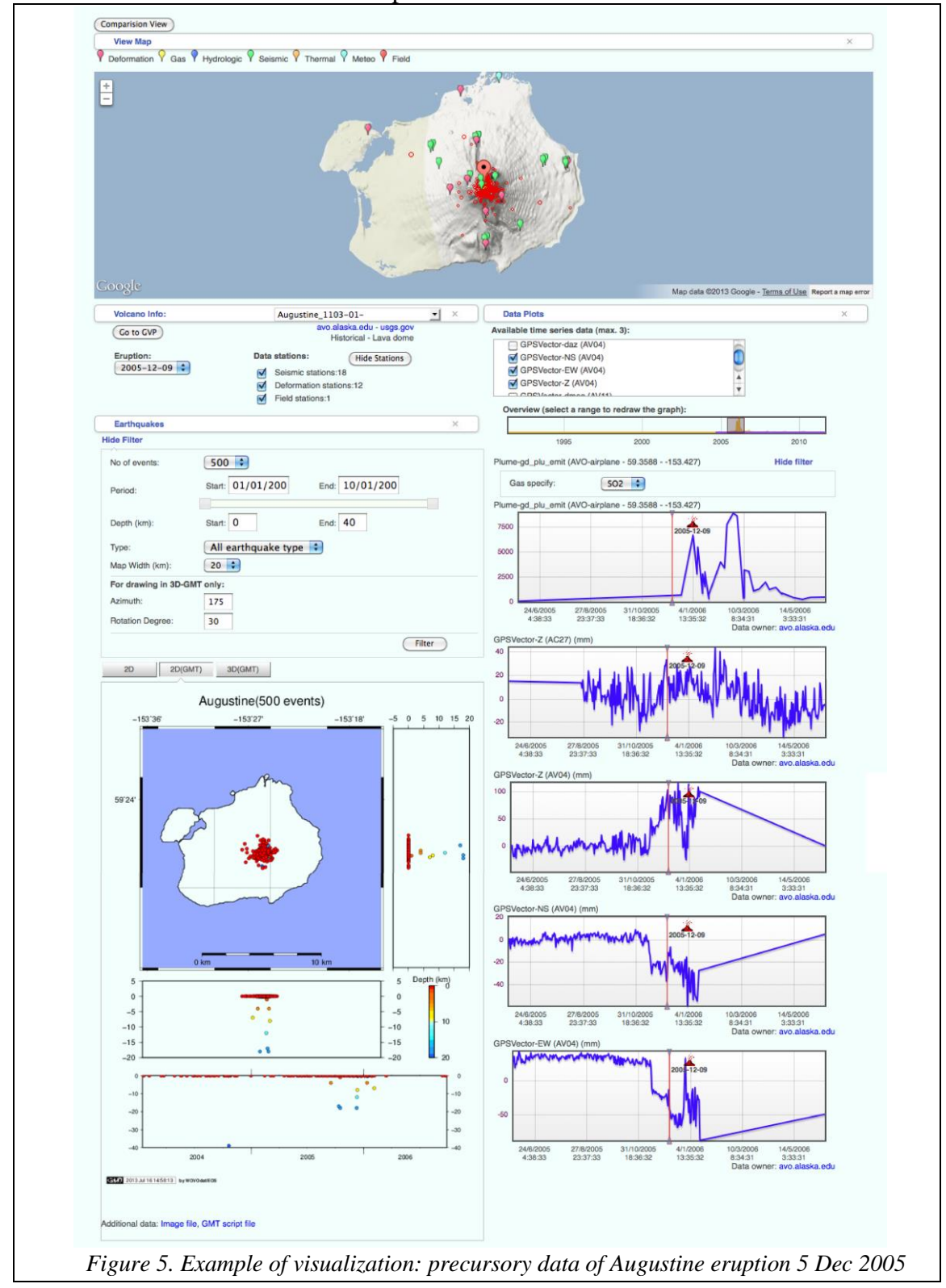

#### 3.2 - Side by side comparisons:

http://www.wovodat.org/precursor/index\_unrest\_devel\_v5.php

Similar display as described above, but also allow comparing 2 unrests (within the same volcano or between 2 volcanoes).

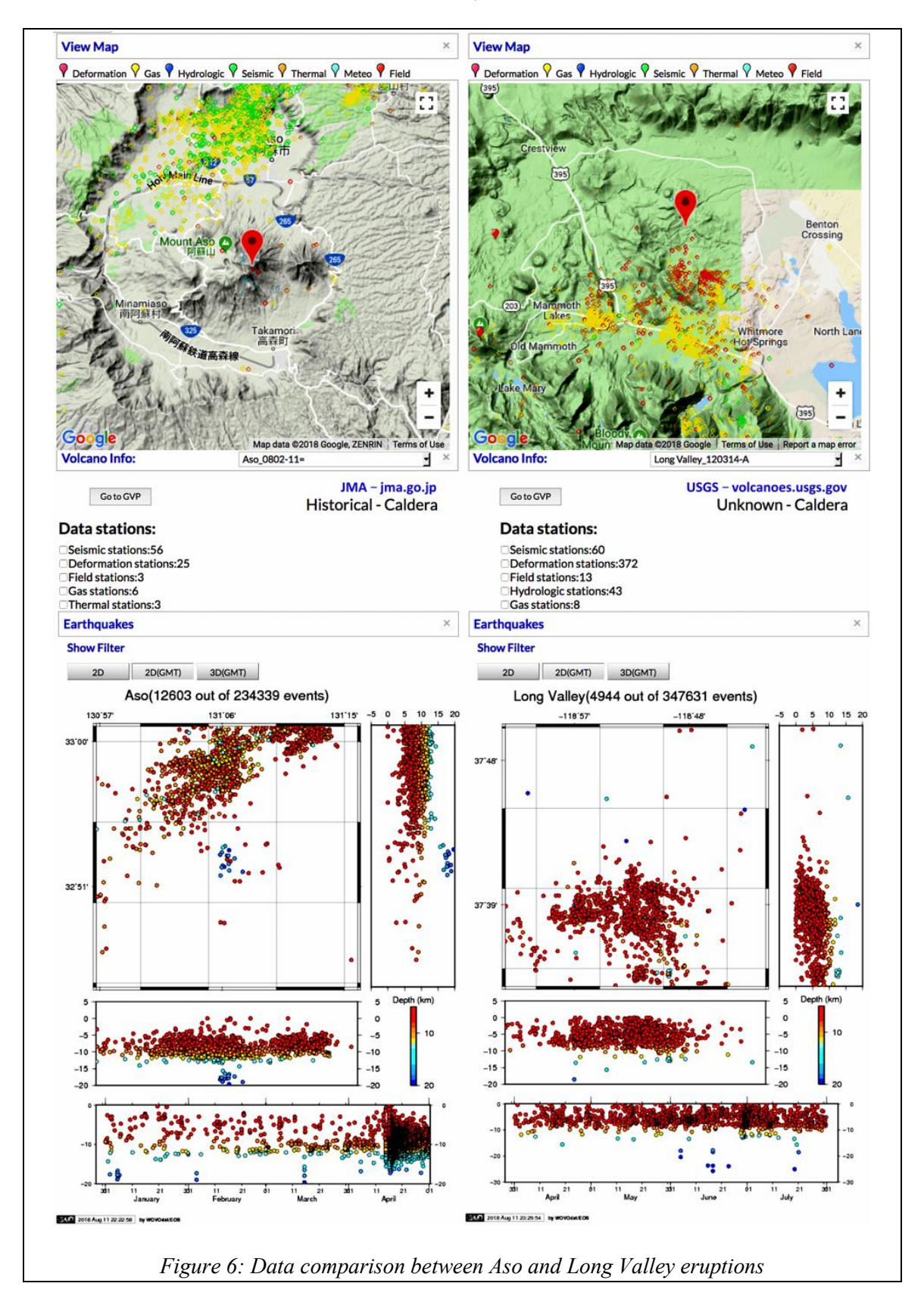

*3.3* - Temporal evolution of unrest: <u>http://www.wovodat.org/eruption/index.php</u> Plotting of hypocenters and other parameters through time, slowly enough that the user can see how the unrest developed in time and space.

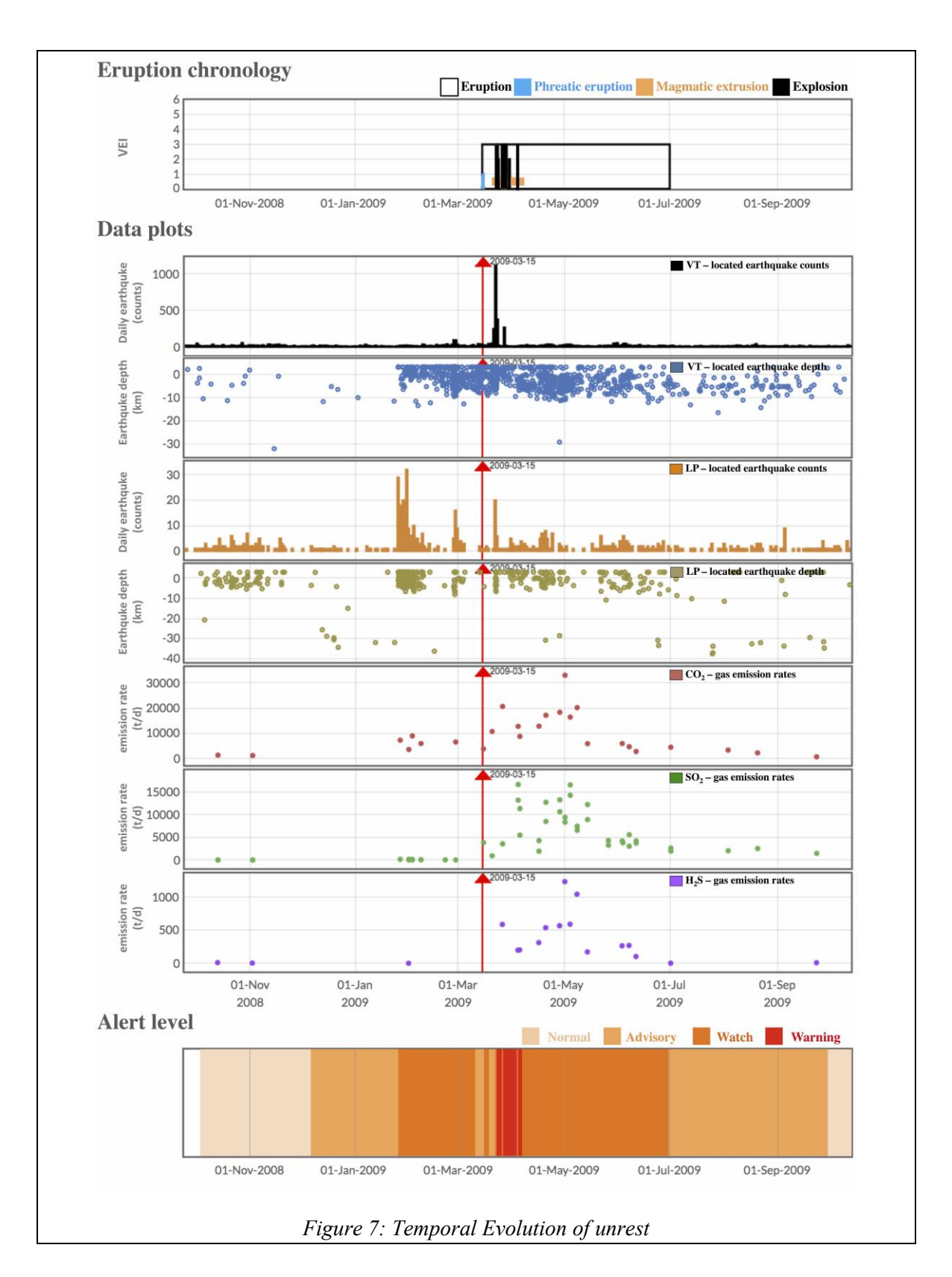

**3.4 - Classic episodes of unrest :** <u>http://www.wovodat.org/epiunrest/classicepisodes.php</u> This page will bring up summaries of unrest at selected "classic" cases.

| This page will bring up summaries of unrest at selected "classic" cases, where users wil<br>visualization options: evolving eruption or spatiotemporal display. Pinatubo Classic Ur<br>downloaded in PDE file                                                                                                    | be directed to 2                                                                                                    |
|----------------------------------------------------------------------------------------------------|----------------------------------------------------------------------------------------------------|
|                                                                                                    | nrest example can be                                                                                                    |
|                                                                                                    |                                                                                                    |
| WOVOdať Classic Episodes of Unrest: Pinatubo 1991                                                                                                    |                                                                                                    |
| Retarding     Monitor     Monitor                                                                                                    | 10 0 0 10 10                                                                                                    |
| Units thing (shared low)         well which shall draw [low and shared low]         Well with (shared low)         Well with (shared low)         W                                                                                                    |                                                                                                    |
| 22421138: in physics requires access:<br>1. Summary line fragmanian:<br>instructions therefore fragmanian:<br>instructions therefore fragmanian:<br>instructions therefore fragmanian:<br>Instructions therefore fragmanian:<br>Instructions therefore fragmanian: |                                                                                                    |
| 2 Uses: Ladar 40-1 Schwarten for al 100 Instructionation<br>Constant as non-series of the 100 Instruction data Net Work<br>of entrum summ.<br>Instruction and the structure of the structure of the str                                                                                                    | ADVINCED:<br>TOTAL SA, Bag, LS, Sonda LG, Alexe, LS, Johnes, Yu (1995), Instance of Vanda Laines sets on Human<br>Pandos SI, Wang LS, Sonda LG, Alexe, LS, Johnes, Yu (1995), Instance of Vanda Valuer Monten, Masses,<br>Balance NJ, Pandow Hand, Hand Hand, Balance Hand, Hand Hand, Hand, Han                                                                                                    |
| Liberta Liber Car and an impairer and impairer of hypothesis.                                                                                                    | Measurement (2004) balance and the Measurement of the analysis and the Measurement of the Measurement of the                                                                                                    |
| Insurge speciel für at Honore impact hand in Same Same Same Same Same Same Same Same                                                                                                    | Manufactor of International Index of International University of Reconceptore Proc., pp. 109–101.<br>Manufactor Del La Janterina A. Janger J. K. Converso A. J. A. Analogi and S. L. Cardo, Conversional International<br>Mill and P. Marter Manufactore Research Earlier Y. T. Manufactore R. S. L. Manufactore International<br>Janter and P. Marter Manufactore, Research Del Manufactore Internative Articles Articles and International<br>Janter and P. Marter Manufactore, Research Del Manufactore Research International<br>Janter Manufactore International (J. Manufactore), Research Del Manufactore Research International<br>Janter Manufactore International (J. Manufactore), Research Del Manufactore Research Del Manufactore Research<br>Research Del Manufactore International (J. Manufactore), Research Del Manufactore Research<br>Research Del Manufactore Research Del Manufactore Research Del Manufactore Research<br>Research Del Manufactore Research Del Manufactore Research Del Manufactore Research<br>Research Del Manufactore Research Del Manufactore Research Del Manufactore Research<br>Research Del Manufactore Research Del Manufactore Research Del Manufactore Research<br>Research Del Manufactore Research Del Manufactore Research Del Manufactore Research<br>Research Del Manufactore Research Del Manufactore Research<br>Research Del Manufactore Research Del Manufactore Research<br>Research Del Manufactore Research Del Manufactore Research<br>Research Del Manufactore Research<br>Research Del Research<br>Research Del Research<br>Research Del Manufactore                                                                                           |
| Alexandre rege verse Alexandre datavi di Alexandre ferse<br>Alexandre verse de la constante datavi di Alexandre ferse<br>alexandre verse de la constante datavi di Alexandre ferse<br>alexandre verse de la constante datavi di Alexandre ferse<br>alexandre verse datavi di Alexandre datavi di Alexandre ferse<br>alexandre verse datavi di Alexandre datavi di Alexandre datavi di Alexandre datavi                                                                          | Modula in media CLA Managhang MLA sita in server faller di harron era al samo d'Anno Manuel Manuel Manuel<br>Manuel Inter Manuel Anno Manuel Manuel Manuel Manuel Manuel Manuel Manuel Manuel Manuel<br>2013 Manuel Manuel Annotation and Annotationa and Anno Manuel Andreas Anno Manuel Manuel<br>Manuel Manuel Manuel Manuel Manuel Manuel Manuel Manuel Annotationa and Manuel Manuel<br>Manuel Manuel Manuel Manuel Manuel Manuel Manuel Manuel Manuel Manuel Manuel Manuel Manuel Manuel<br>Manuel Manuel M                                                                                                    |
| The denotation of the denotation of the denotati                                                                                                    | Sandra de Commens, sources de Tournique et en entre que a este anite<br>Marcine E. 4. Marci, G. 4. Marcine, G. 4. Sandra et et el como de La Como de La Como de Como de<br>Nordon de la Marcine Como de Como de Como de Como de Como de Como de Como de Como de<br>Marcine Como de Como de Como de Como de Como de Como de Como de Como de<br>Marcine Como de Como de Como de Como de Como de Como de Como de Como de<br>Marcine Como de Como de Como de Como de Como de Como de Como de<br>Marcine Como de Como de Como de Como de Como de Como de Como de<br>Marcine Como de Como de Como de Como de Como de Como de Como de Como de<br>Marcine Como de Como de Como de Como de Como de Como de Como de<br>Marcine Como de Como de Como de Como de Como de Como de Como de<br>Marcine Como de Como de Como de Como de Como de Como de Como de<br>Como de Como de Como de Como de Como de Como de Como de<br>Como de Como de Como de Como de Como de Como de Como de<br>Como de Como de Como de Como de Como de Como de<br>Como de Como de Como de Como de Como de Como de<br>Como de Como de Como de Como de Como de Como de<br>Como de Como de Como de Como de Como de<br>Como de Como de Como de Como de Como de<br>Como de Como de Como de Como de Como de<br>Como de Como de Como de Como de<br>Como de Como de Como de Como de<br>Como de Como de Como de Como de<br>Como de Como de Como de Como de<br>Como de Como de Como de Como de<br>Como de Como de Como de Como de<br>Como de Como de Como de Como de<br>Como de Como de Como de<br>Como de Como de Como de<br>Como de Como de Como de<br>Como de Como de Como de<br>Como de Como de Como de<br>Como de Como de Como de<br>Como de Como de<br>Como de Como de<br>Como de Como de<br>Como de Como de<br>Como de Como de<br>Como de Como de<br>Como de<br>Como de Como de<br>Como de<br>Como |
| Ribert Matter Contraction and provide and material of entropy of the second second sec                                                                                                    | Sense to Explorate Manage Mar (2015) and a State of Manage Telesco S. Managel (2). A for-approxed 3: all<br>sense of the sense of the sense of Manage Managel (2) and (2) and (2                                                                                                    |
| I i i le gello, l'hot entra engles adde blevel i sonore Kenessen (Senessen en server)  Kenessen (Senessen en server)  Kenes                                                                                                    | These cite, Names 11, Marce LA, Junes AS, 2019). Instrumer the measure of Names of Assessing of States and States in<br>the effect of Names (and Names). Instruments of Names (Names), Names (Names), Names                                                                                                    |
| l banca meng takan tersang takan takan di banca di banca tersang takan takan di banca di banca tersang takan takan banca di banca tersang takan takan banca tersang takan takan banca tersang takan banca tersang takan tersang takan tersan<br>Tersang takan tersang takan tersang takan tersang tersang takan tersang takan tersang takan tersang takan tersang tersang takan tersang takan tersang tersang takan tersang takan tersang tersang tersang tersang tersang tersang tersang t                                                                                                    | calibrery Electronic Hindige, Naganov, Sauce Day, Malanin Andreaster di Ansandrig and Seminagia, Sentito and<br>Sentito Sentito di Mandella Malana, et al. 2016.<br>Annas, S. L. Saganta, G. A. Anstragan, W. S. 2010. Sentito and Happen Research Research and Happen Hamilton (Ed. Kommunika)<br>and Happen Hamilton, S. 2010. Sentito di Malana, S. 2010. Sentito di Malana, S. 2010. Sentito<br>Malanza Sentito al Manzaliga, and Enversione and Malana and Administration Malana, 2010. Senti<br>Malanza Sentito di Manzaliga, and Enversione and Administrationa and Administration Malana, 2010. Senti<br>Malanza Sentito al Manzaliga, and Enversione and Administration and Administration Malana, 2010. Senti<br>Malanza Sentito and Manzaliga, and Enversione and Administrationa and Administration Malana, 2010. Sentito di Malana, 2010. Sentito di Malan                                                                                                    |
| service data and a service data and a service data                                                                                                    | The there is maked in a 64 waveglates AL share. In a data that the Plantese cost at lates of these of these AR Registers<br>(a) and (b) and (b) and (b) and (b) and (b) and (b) and (b) and (b) and (b) and (b) and (b) and (b) and (b) and<br>(b) and (b) and (b) and (b) and (b) and (b) and (b) and (b) and (b) and (b) and (b) and (b) and<br>(b) and (b) and (b) and (b) and (b) and (b) and (b) and (b) and (b) and (b) and (b) and (b) and<br>(b) and (b) and (b) and (b) and (b) and (b) and (b) and (b) and (b) and (b) and (b) and<br>(b) and (b) and (b) and (b) and (b) and (b) and (b) and (b) and (b) and (b) and (b) and<br>(b) and (b) and (b) and (b) and (b) and (b) and (b) and (b) and (b) and (b) and<br>(b) and (b) and (b) and (b) and (b) and (b) and (b) and (b) and (b) and (b) and<br>(b) and (b) and (b) and (b) and (b) and (b) and (b) and (b) and (b) and<br>(b) and (b) and (b) and (b) and (b) and (b) and (b) and (b) and (b) and<br>(b) and (b) and (b) and (b) and (b) and (b) and (b) and (b) and (b) and (b) and<br>(b) and (b) and (b) and (b) and (b) and (b) and (b) and (b) and (b) and<br>(b) and (b) and (b) and (b) and (b) and (b) and (b) and (b) and (b) and (b) and<br>(b) and (b) and (b) and (b) and (b) and (b) and (b) and (b) and (b) and (b) and (b) and<br>(b) and (b) and (b) and (b) and (b) and (b) and (b) and (b) and (b) and (b) and<br>(b) and (b) and (b) and (b) and (b) and (b) and (b) and (b) and (b) and (b) and (b) and (b) and<br>(b) and (b) and (b) a                                                                                                    |
|                                                                                                    | NRU (15, NRU 14) 2016 downey of of downeys in hered (25, 45 Arougement 2 and 6 Around 14)<br>hered and the second second se                                                                                                    |
| Example of Pinatubo Classic Unrest page 1. Example of Pinatubo Classic                                                                                                    | sic Unrest page 2.                                                                                                    |
|                                                                                                    |                                                                                                    |
|                                                                                                    |                                                                                                    |
|                                                                                                    |                                                                                                    |
| Copyright © 2000-2018 The World Organization of Volcano Observatories                                                                                                    | Data Policy                                                                                                    |
| Website hosted by EOS (Earth Observatory of Singapore)                                                                                                    | Contact Us                                                                                                    |

## 4. Data Download:

## 4.1 - Data search by volcano:

http://www.wovodat.org/populate/convertie/Volcano\_zone/main.php?data\_t
ype=zone\_index

Search unrest data availability for a selected volcano. The results will be displayed in table, with link to data visualization (single volcano view) and data download.

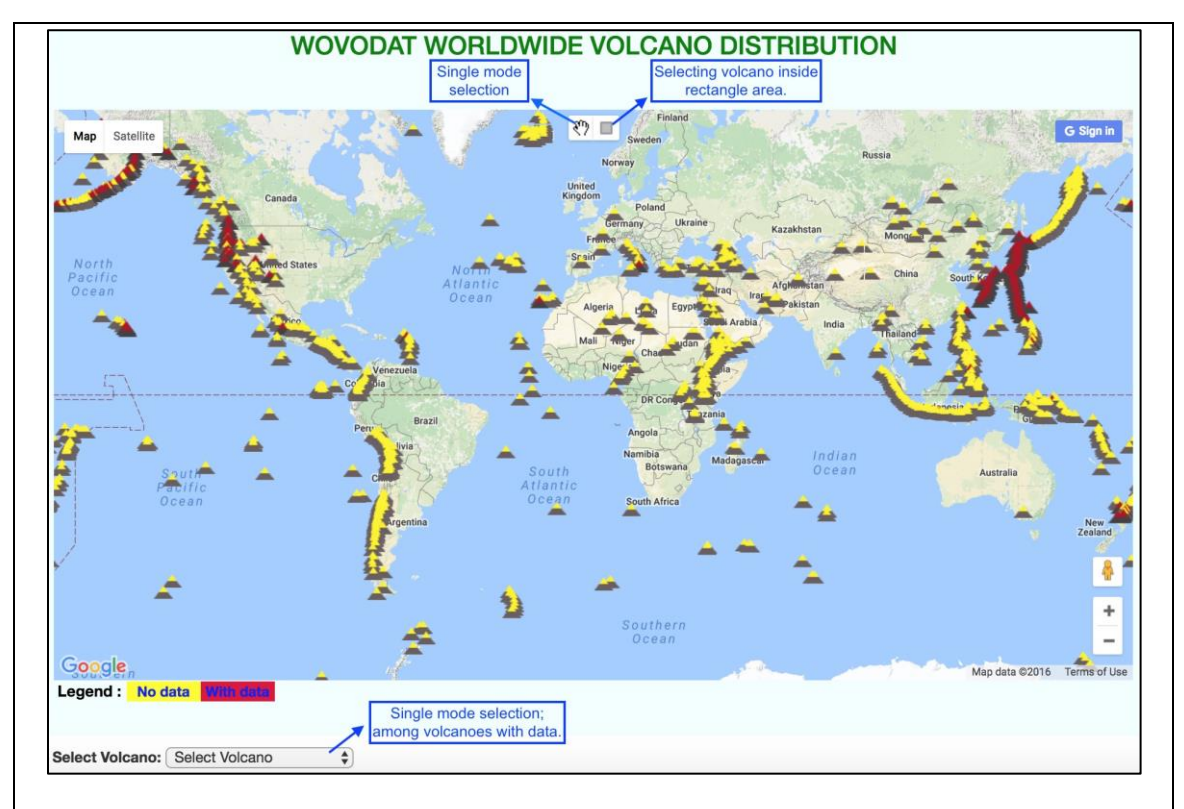

*Figure 9: Google map, showing location of worldwide Holocene volcanoes with data (red) and without data (yellow).* 

|              | Select Volcano : Aso                                                                                                    |
|--------------|----------------------------------------------------------------------------------------------------|
|              | Historical Eruption : Select eruption time                                                                                                    |
|              | Boundary                                                                                                    |
|              | Distance range : 0 to 30 Km                                                                                                    |
|              | Depth range : -5 to 30 Km                                                                                                    |
|              | Time range : 0000-00-00 00:0 m to 2018-11-16 09:2 m                                                                                                    |
|              | Magnitude range : -1 to 9                                                                                                    |
|              | $\label{eq:action} Earthquake type \qquad : { } { } { } { } { } { } { } { } { } {$                                                                                                    |
|              | ∞LF ∞LF_LP ∞LF_T ∞LF_ILF ∞VLP ∞E ∞U ∞O ∞X ∞RF                                                                                                    |
|              | Submit                                                                                                    |
|              | <pre>nttp://www.wovodat.org/populate/convertie/Volcano_zone/main.p hp? data_type=hypocenter_search&amp;volcanoes=Aso&amp;radius=0,30&amp;depth=- 5,30&amp;time=0000-00-00 00:00:00,2018-11-16 09:26:11&amp;magnitude=-1,9&amp;type=R,PF,G,Q,V,VT,VT_D,VT_S,H,H_HLF, H_LHF,LF,LF,LF_LP,LF_T,LF_TLF,VLP,E,U,O,X,RF&amp;name=your_name&amp;emai l=your_email&amp;observatory=your_institute</pre> |
| Figure 10: 1 | Table showing volcano information and link to GVP web-page, WOVOdat visualization tools, and advance data query form.                                                                                                    |

|                               | AT VA    | EARTH<br>RIOUS D | QUAK<br>ISTAN       | e hypoc<br>Ce from        | ENTERS<br>THE VOI | LCANO              |          |    |
|-------------------------------|----------|------------------|---------------------|---------------------------|-------------------|--------------------|----------|----|
| Export to CSV<br>Showing 1 to | csv Plot | Map: map         | Plot 3D-P<br>Back N | Map: <u>3D map</u><br>ext | New Search        | search             |          |    |
| Date-time                     | Latitude | Longitude        | Depth               | Magnitude                 | Magnitude<br>type | Earthquake<br>type | Distance | Da |
| 1928-08-22<br>10:36:13.48     | 32.74233 | 130.84167        | 8                   | 3.8                       | MJ                | R                  | 29.1205  | J  |
| 1928-09-28<br>17:05:51.61     | 32.873   | 130.88633        | 5                   | 4.2                       | MJ                | R                  | 20.5333  |    |
| 1928-11-17<br>18:52:08.69     | 33.07867 | 130.98183        | 0                   | 3.8                       | MJ                | R                  | 24.8444  |    |
| 1928-12-22<br>04:56:50.36     | 33.1305  | 131.0395         | 14                  | 3.2                       | MJ                | R                  | 28.4277  | 1  |
| 1928-12-22<br>08:17:32.22     | 33.0785  | 131.10767        | 18                  | 4.6                       | MJ                | R                  | 21.9615  | J  |
| 1928-12-22<br>12:35:15.58     | 33.05133 | 130.88233        | 0                   | 3.3                       | MJ                | R                  | 28.1805  | -  |
|                               | 32.85167 | 130.828          | 0                   | 3.9                       | MJ                | R                  | 26.1687  |    |

downloaded also in CSV format as well as plot in Google map.

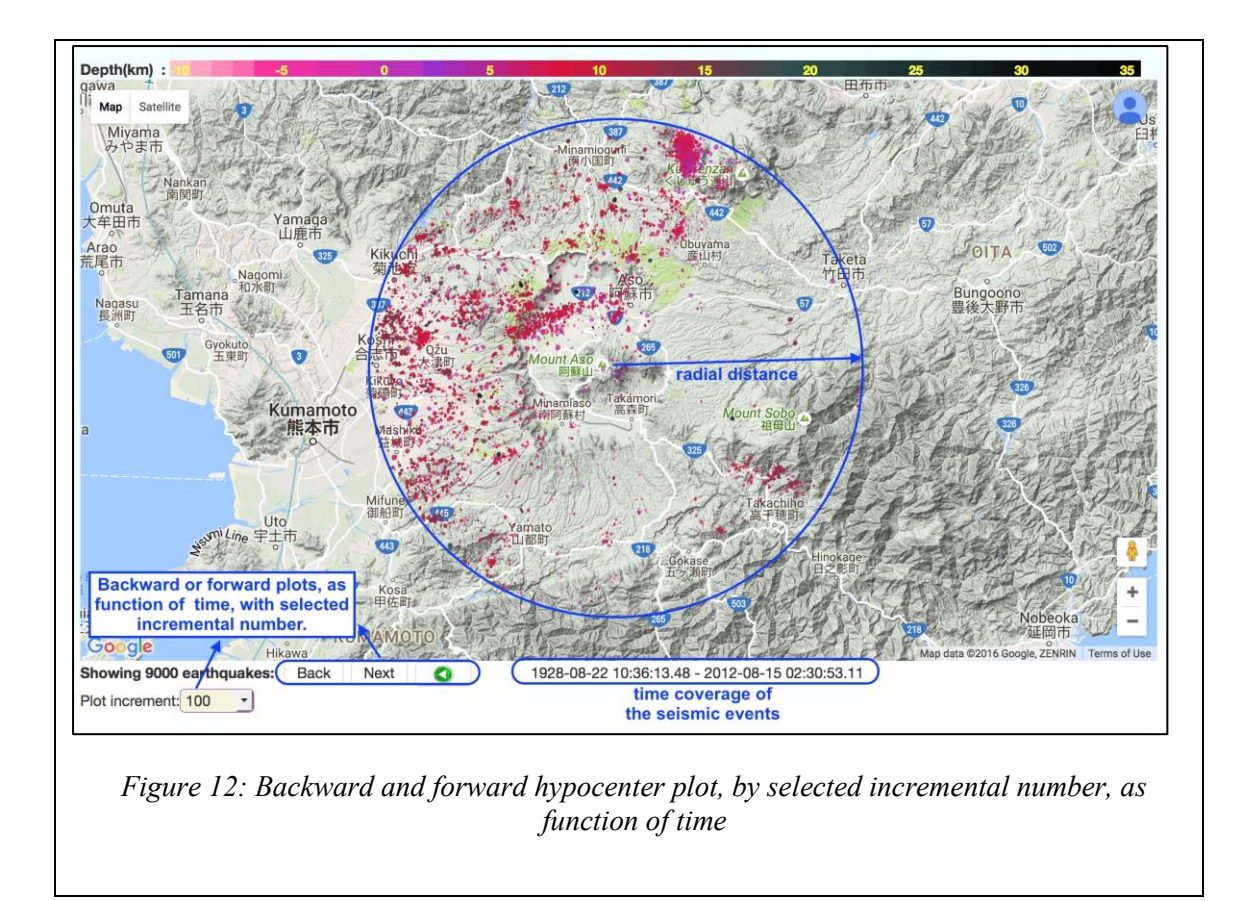

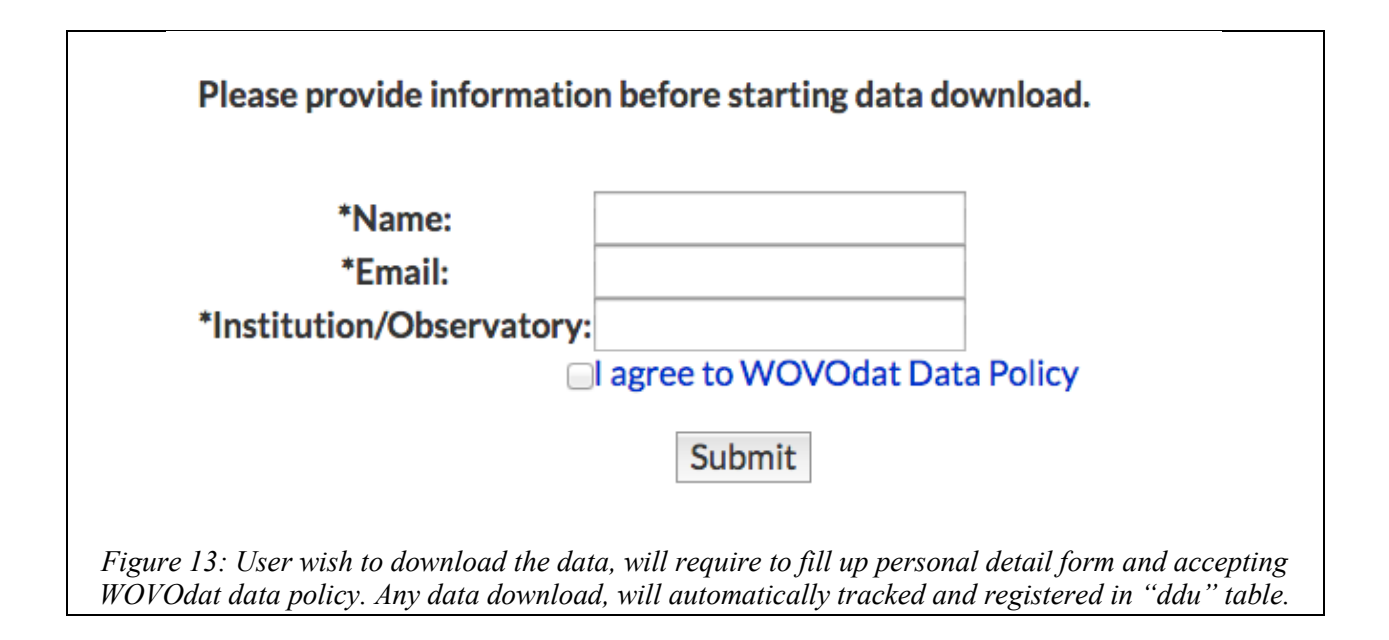

| d  | du            |           |          |             |            |          |       |           |                        |            |      |                                   |
|----|---------------|-----------|----------|-------------|------------|----------|-------|-----------|------------------------|------------|------|-----------------------------------|
| Та | ble comments  | : Keep tr | ack who  | o download  | l which da | ita type |       |           |                        |            |      |                                   |
|    | Colu          | ımn       |          | Туре        | e          | Null     | Def   | ault      |                        |            |      | Comments                          |
| d  | du_id         |           | s        | smallint(5) | N          | lo       |       | D         | ownloa                 | d data use | r io | d                                 |
| с  | _id           |           | s        | smallint(5) | J          | es A     | IULL  | L         | og in us               | er id like | do   | wnload as a registered user       |
| d  | du_name       |           | \<br>\   | archar(30)  | N          | lo       |       | D         | ownloa                 | d data use | r n  | ame like download as a guest user |
| d  | du_email      |           | N        | archar(30)  | N          | lo       |       | E         | mail                   |            |      |                                   |
| d  | du_obs        |           | N        | archar(30)  | ) Y        | es N     | IULL  | D         | ownloa                 | d data use | ro   | bs                                |
| d  | du_ip         |           | <b>N</b> | archar(30)  | N          | lo       |       | D         | ownloa                 | d data use | r's  | IP address                        |
| d  | du_time       |           | ć        | latetime    | N          | ю        |       | T         | he time                | user down  | nlo  | ad data                           |
| d  | du_country    |           | N N      | archar(30)  | ) Y        | es 🛛     | IULL  | С         | ountry                 | where use  | r d  | ownload data                      |
| d  | du_city       |           | , v      | varchar(30) | ) Y        | les A    | IULL  | С         | ity whe                | re user do | wn   | load data                         |
| v  | d_name        |           | ۱<br>۱   | archar(50)  | N          | lo       |       | U         | ser dow                | nload dat  | a f  | or this vol                       |
| c  | c_id          |           | s        | smallint(5) | N          | ю        |       | Te        | o keep o               | data owner | r Io | 1                                 |
| d  | du_dataType   |           | ,        | varchar(30) | N          | lo       |       | U         | User dowload data type |            |      | pe                                |
| d  | du_dataStartT | ime       | ć        | latetime    | N          | ю        |       | U         | ser dow                | vnload dat | a s  | tart time                         |
| d  | du_dataEndTi  | me        | ć        | latetime    | N          | ю        |       | U         | ser dow                | nload dat  | a e  | and time                          |
| Γ  | Indexes       |           |          | _           |            |          |       |           |                        |            | _    |                                   |
|    | Keyname       | Туре      | Uniqu    | e Packed    | Column     | Cardin   | ality | Collation | n Null                 | Commen     | ıt   |                                   |
|    | PRIMARY       | BTREE     | Yes      | No          | ddu_id     | 528      |       | Α         | No                     |            |      |                                   |
|    | cr_id         | BTREE     | No       | No          | cr_id      | 14       |       | Α         | Yes                    |            |      |                                   |
|    | cc_id         | BTREE     | No       | No          | cc_id      | 33       |       | Α         | No                     |            |      |                                   |

*Figure 14: "ddu" table format, to keep track user who download and which data had been downloaded.* 

## 4.2 - <u>Boolean searches</u>: <u>http://www.wovodat.org/boolean/booleanIndex.php</u>

By selecting time period and selected data type, user will be directed to data visualization (single volcano view) or data download link.

| <form><form><form><form><form></form></form></form></form></form>                                                                                                    | NALOGOUS VOLCANO                                             | VOVOdat                                      | Boolean Se                                             | arch Form                                                                                       |                      |
|----------------------------------------------------------------------------------------------------|--------------------------------------------------------------|----------------------------------------------|--------------------------------------------------------|-------------------------------------------------------------------------------------------------|----------------------|
| <form><form><form><form></form></form></form></form>                                                                                                    | NALOGOUS ERUPTION<br>NALOGOUS MONITOR<br>Seismic             | ING DATA                                     | Deformation                                            | Field                                                                                           |                      |
| <form><form><form><form><form><form><form></form></form></form></form></form></form></form>                                                                                                    | Networ     Single     Events     Interval     RSAM     SSAM  | k Events<br>Station<br>Intensity<br>(Swarms) | Angle DM GPS GPS vector Leveling Strain Tit Tit vector | Bectricity (SP) Gravity Gravity Magnetic Field Magnetic Vect Gas Sampled Gas V Plume Soil (Flax | s<br>or              |
| <section-header><form></form></section-header>                                                                                                    | Hydrologic<br>Water of                                       | hemistry                                     | Thermal Data                                           | Meteo<br>Meteo Data                                                                             |                      |
| Period of Interest Sart End     Piume Height   Qmpt Choose yst     Gas Emission   Rate: Apply Threshold without species     Choose yst     Gas Emission   Mase: Apply Threshold without species     Choose yst     Choose yst </th <th>For between ope</th> <th>stator, enter rar</th> <th>nge with format: MIN</th> <th>ANOIS OF WALLS OF IN<br/>, MAX (For example: 10</th> <th>000, 2000)</th>                                                                                                    | For between ope                                              | stator, enter rar                            | nge with format: MIN                                   | ANOIS OF WALLS OF IN<br>, MAX (For example: 10                                                  | 000, 2000)           |
| Gas       Emission       Apply Threshold without species       •         Gas       Emission       Apply Threshold without species       •         Gas       Emission       Apply Threshold without species       •         Gas       Emission       Apply Threshold without species       •         Total       Gas       Apply Threshold without species       •         Choose yct       •       •       •         Choose yct       •       •       •         Choose yct       •       •       •         Choose yct       •       •       •         Choose yct       •       •       •         Choose yct       •       •       •         Choose yct       •       •       •         Choose yct       •       •       •         Choose yct       •       •       •         Choose yct       •       •       •       •         CLEAR ALL FIELDS       •       •       •       •         Clear All yt 05 (Earth Observationy of Singapori)       •       •       •       •         Clear All yt 05 (Earth Observationy of Singapori)       •       •       •       • <th>Period of Interest<br/>Plume Height</th> <th>Start<br/>Choose yct</th> <th>End:</th> <th></th> <th></th> | Period of Interest<br>Plume Height                           | Start<br>Choose yct                          | End:                                                   |                                                                                                 |                      |
| Choose yot         Gas       Emission         Mass:       Apply Threshold without species         Choose yot                                                                                                    | Gas Emission<br>Rate:                                        | Apply Thres                                  | hold without species                                   |                                                                                                 |                      |
| Gas       Emission       Apply Threshold without species                                                                                                    |                                                              | Choose yo                                    |                                                        |                                                                                                 |                      |
|                                                                                                    | Gas Emission<br>Mass:                                        | Apply Thres                                  | hold without species                                   |                                                                                                 |                      |
| Choose yct  SEARCH  CLEAR ALL FIELDS  right 6: 2000-2018 The World Organization of Volcano Observatories  bite housed by EDS (Latin Observatory of Singapore)  Central                                                                                                    | Total Gas                                                    | Apply Three                                  | hold without species                                   |                                                                                                 |                      |
| SEARCH CLEAR ALL FIELDS right © 2000-2018 The World Organization of Voltano Observatories right © 2000-2018 The World Organization of Voltano Observatories the homed by EDS (Each Observatory of Singapore) Center                                                                                                    | Emission:                                                    | Choose yol                                   |                                                        |                                                                                                 |                      |
| rright & 2003-2018 The World Organization of Volcano Observatories Data P<br>one housed by EOS (Janth Observatory of Singapone) Centra                                                                                                    |                                                              |                                              | SEARCH CLEAR A                                         | ALL FIELDS                                                                                      |                      |
| w us on 👔                                                                                                    | 0 2000-2018 The World Organ<br>sted by EDS (Earth Observator | sization of Volcano Ob<br>y of Singapore)    | senatories                                             |                                                                                                 | Data Poli<br>Contact |

| Ho              | ome News '      | Visualization Data Download    | Submit Data Document                  | ation Contact Us         | LOGIN                  | WOVOd         | at Tools Index   |
|-----------------|-----------------|--------------------------------|---------------------------------------|--------------------------|------------------------|---------------|------------------|
| rio.            |                 | WOVCdat Doolean Search Form    |                                       |                          |                        |               |                  |
|                 |                 |                                | Data Search Results: 2                | 8                        |                        |               |                  |
| Volcano<br>Name | Vol Feature     | Vol Rock Types                 | Monitoring Data Type                  | Monitoring Start<br>Time | Monitoring End<br>Time | Visualization | Preview/Download |
| Asama           | Complex volcano | Andesite/Basaltic Andesite     | Plume from ground based station (SO2) | 2002-07-04<br>05:00:00   | 2012-03-14<br>05:00:00 | Visualization | Preview/Download |
| Augustine       | Lava dome       | Unknown                        | Plume from Satellite (SO2)            | 1991-06-13<br>12:00:00   | 2008-07-17<br>12:00:00 | Visualization | Preview/Download |
| Colima          | Stratovolcano   | Andesite/Basaltic Andesite     | Plume from Satellite (SO2)            | 1991-04-30<br>00:00:00   | 2004-10-18<br>00:00:00 | Visualization | Preview/Download |
| Colima          | Stratovolcano   | Andesite/Basaltic Andesite     | Plume from ground based station (SO2) | 1994-07-16<br>00:00:00   | 2007-02-13<br>00:00:00 | Visualization | Preview/Download |
| Douglas         | Stratovolcano   | Unknown                        | Plume from Satellite (SO2)            | 2000-08-10<br>12:00:00   | 2002-07-01<br>12:00:00 | Visualization | Preview/Download |
| Etna            | Stratovolcano   | Trachybasalt/Tephrite Basanite | Plume from ground based station (SO2) | 1977-07-25<br>00:00:00   | 1999-03-29<br>00:00:00 | Visualization | Preview/Download |
| ourpeaked       | Stratovolcano   | Unknown                        | Plume from Satellite (CO2)            | 2006-09-23<br>12:00:00   | 2007-05-18<br>12:00:00 | Visualization | Preview/Download |
| Griggs          | Stratovolcano   | Unknown                        | Plume from Satellite (SO2)            | 2002-07-01<br>12:00:00   | 2002-07-01<br>12:00:00 | Visualization | Preview/Download |
| Iliamna         | Stratovolcano   | Unknown                        | Plume from Satellite (SO2)            | 1990-03-20<br>00:00:00   | 2005-05-10<br>12:00:00 | Visualization | Preview/Download |
| Kilauea         | Shield volcano  | Basalt/Picro-Basalt            | Plume from Satellite (SO2)            | 2005-01-01<br>02:06:00   | 2005-01-10<br>00:57:00 | Visualization | Preview/Download |
| Kilauea         | Shield volcano  | Basalt/Picro-Basalt            | Plume from ground based station (SO2) | 1979-06-10<br>00:00:00   | 2010-12-30<br>20:33:00 | Visualization | Preview/Download |
| Mageik          | Stratovolcano   | Unknown                        | Plume from Satellite (SO2)            | 2004-08-07<br>12:00:00   | 2004-08-07<br>12:00:00 | Visualization | Preview/Download |
| Martin          | Stratovolcano   | Dacite                         | Plume from Satellite (SO2)            | 1998-05-24<br>12:00:00   | 2006-09-24<br>12:00:00 | Visualization | Preview/Download |
| Mayon           | Stratovolcano   | Andesite/Basaltic Andesite     | Plume from ground based               | 2000-01-05               | 2012-11-01             | Visualization | Preview/Download |

Figure 16: Boolean search results

# 5. <u>Submit Data: http://www.wovodat.org/populate/home\_populate.php</u>

| Home News Visualization Data Download Submit Data Documentation Contact Us Account WOVOdat Tools Inde<br>Home > Submit Data                                                                                                    | × |
|----------------------------------------------------------------------------------------------------|---|
| Submit Data                                                                                                    |   |
| For now, the database only accepts data in<br>WOVOdat-XML (WOVOml) format. Short<br>explanation on how to submit data into WOVOdat is<br>available here (pdf).<br>We offer 3 options for contributors to submit data:                                                                                                    |   |
| Submission of original observatory data format.<br>Send a file of any format to WOVOdat; and let the<br>WOVOdat team convert and upload it to the<br>database.                                                                                                    |   |
| <ul> <li>Submission of spreadsheet (comma-separated values CSV) file.(&lt;2Mb):<br/>Send comma-separated values CSV file in<br/>WOVOdat1.1 standard/compliant format; find csv<br/>template files here (zip). Please refer to WOVOdat1.1<br/>documentations for detail information on data<br/>format.</li> <li>(a)CSV of monitoring system:<br/>network, station, instrument, airplane, satellite<br/>(b)CSV of data:<br/>seismic, deformation, gas, hydrology, fields, thermal,<br/>meteo</li> <li>(c)CSV of customary format data<br/>Send comma-separated values CSV file in customary<br/>format; known/registered by and WOVOdat:<br/>(d)Csv of Eruption data:<br/>and eruption, eruption phase, eruption forecast,<br/>eruption video</li> </ul> |   |
| Option below appears for admin or developer team only:                                                                                                    |   |
| <ul> <li>Submission of small amount of data through online<br/>forms.</li> <li>bibliographic, inferred processes, volcano,</li> <li>Observation about volcanic activity, observatory<br/>contact information</li> </ul>                                                                                                    |   |
| Upload WOVOml file     Upload of WOVOml format file to MySQL database                                                                                                    |   |
| Checking Tools: [1]Table check[2]Incoming File                                                                                                    |   |
| Copyright © 2000-2018 The World Organization of Volcano Observatories     Data Policy       Website hosted by EOS (Earth Observatory of Singapore)     Contact Us       Follow us on I                                                                                                    |   |
|                                                                                                    |   |

For now, the database only accepts data in <u>WOVOdat-XML (WOVOml)</u> format. A short explanation on how to submit data into WOVOdat is available here (<u>pdf</u>).

We offer different options for contributors to submit data:

## **ONLINE DATA CONVERSION**

Online data conversion allows the user to convert their observatory data from commaseparated values (CSV) into standardized WOVOdat-XML format (WOVOml).

- <u>Submission of original observatory data format</u>.
   Send metadata/information and monitoring data file of any format to WOVOdat; and let the WOVOdat team convert and upload it to the database.
- Submission of spreadsheet CSV file.(<2Mb): Send comma-separated values CSV file in WOVOdat1.1 standard/compliant format. CSV template for each table can be downloaded here (zip). Please refer to WOVOdat1.1 document for detailed information on data format.
   (a)CSV of monitoring system: Metadata/information concerning monitoring network, station, instrumentation,

component, airplane/satellite

#### (b)CSV of data:

Monitoring data: Seismic, deformation, gas, hydrology, fields, thermal, and meteorology.

#### **Customary online conversion**

Send comma-separated values CSV file in standard observatory format (specifically for known/registered format by WOVOdat):

(c) <u>CSV of customary format data</u>

#### **DATA UPLOAD** (*This option only appears for the admin or developer team only*):

1. Input data using online form:

Submission of small amount of data through *online forms*. Including bibliographic, inferred processes, volcano, observation about volcanic activity, observatory contact information.

#### 2. Upload WOVOml file

After successfully converting their csv file to XML format, the user will be able to upload their WOVOml format file to the MySQL database.

#### 3. <u>Submiting data through online conversion</u>

#### (a) Monitoring system

User will be required to submit their volcano monitoring metadata/information prior submitting their monitoring data into WOVOdat database. WOVOdat divides

volcano monitoring into 7 different groups: Seismic, deformation, gas, hydrology, fields, thermal, and meteorology.

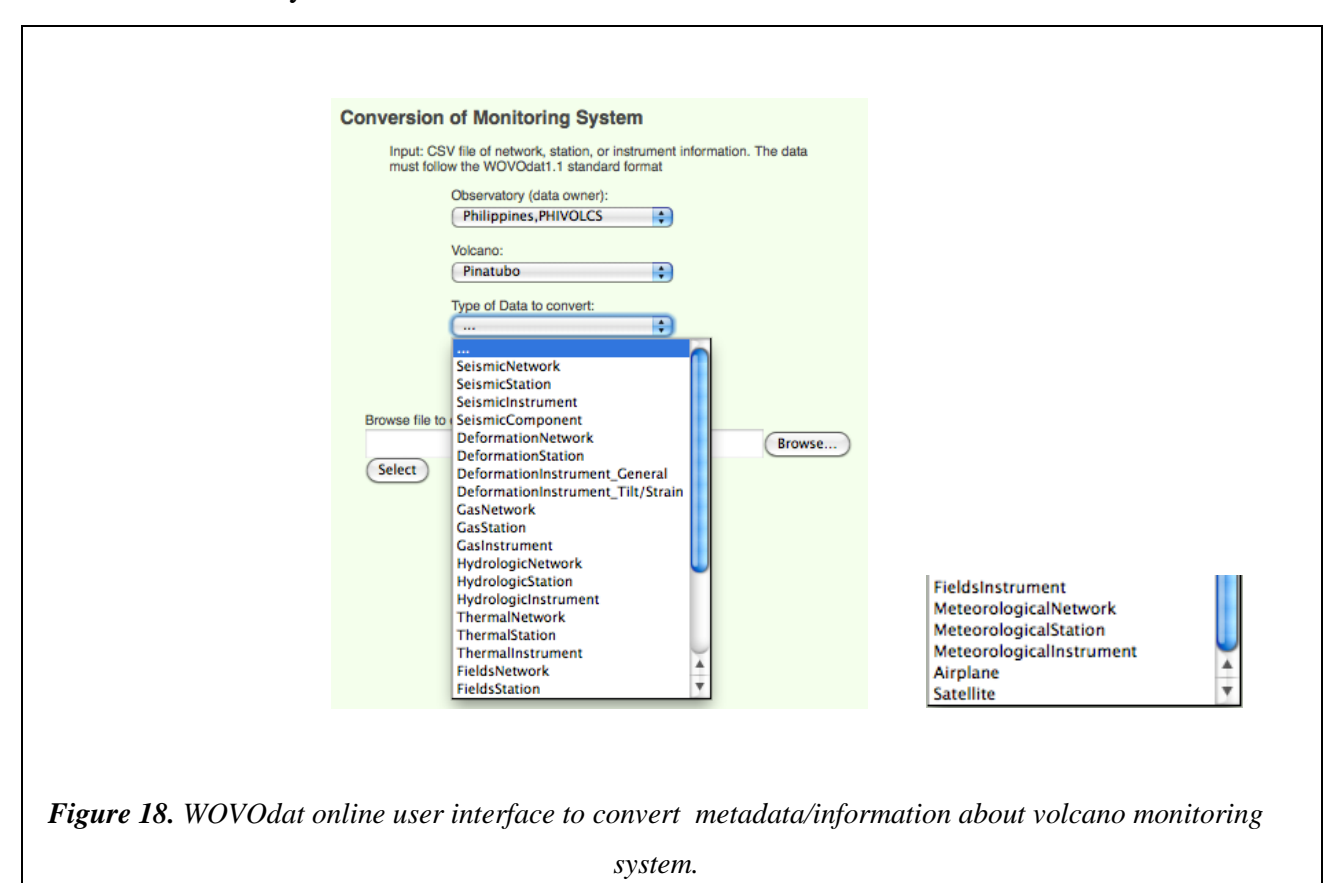

Following hierarchical schema of WOVOdat, the user will first submit *network* => then follow by *station* => *instrument*.

#### (b) Monitoring data

Various types of monitoring data currently managed in the WOVOdat database are:

- Seismic: Event recorded by network, event recorded by single station, tremor, intensity, interval/swarm (earthquake count, seismic energy), waveform example, RSAM, and SSAM.
- **Deformation**: Tilt (radial-displacement and vector), strain, electronic distance measurement (EDM), angle, GPS (displacement and vector), leveling, and InSAR.
- Fields: Electric fields, gravity, magnetic (fields and vector)
- Gas: Directly sampled gas, plume, soil efflux.
- Hydrologic: Hydrologic measurement (physical and chemical component)
- o Thermal: Ground based and remote thermal measurement
- Meteorological data

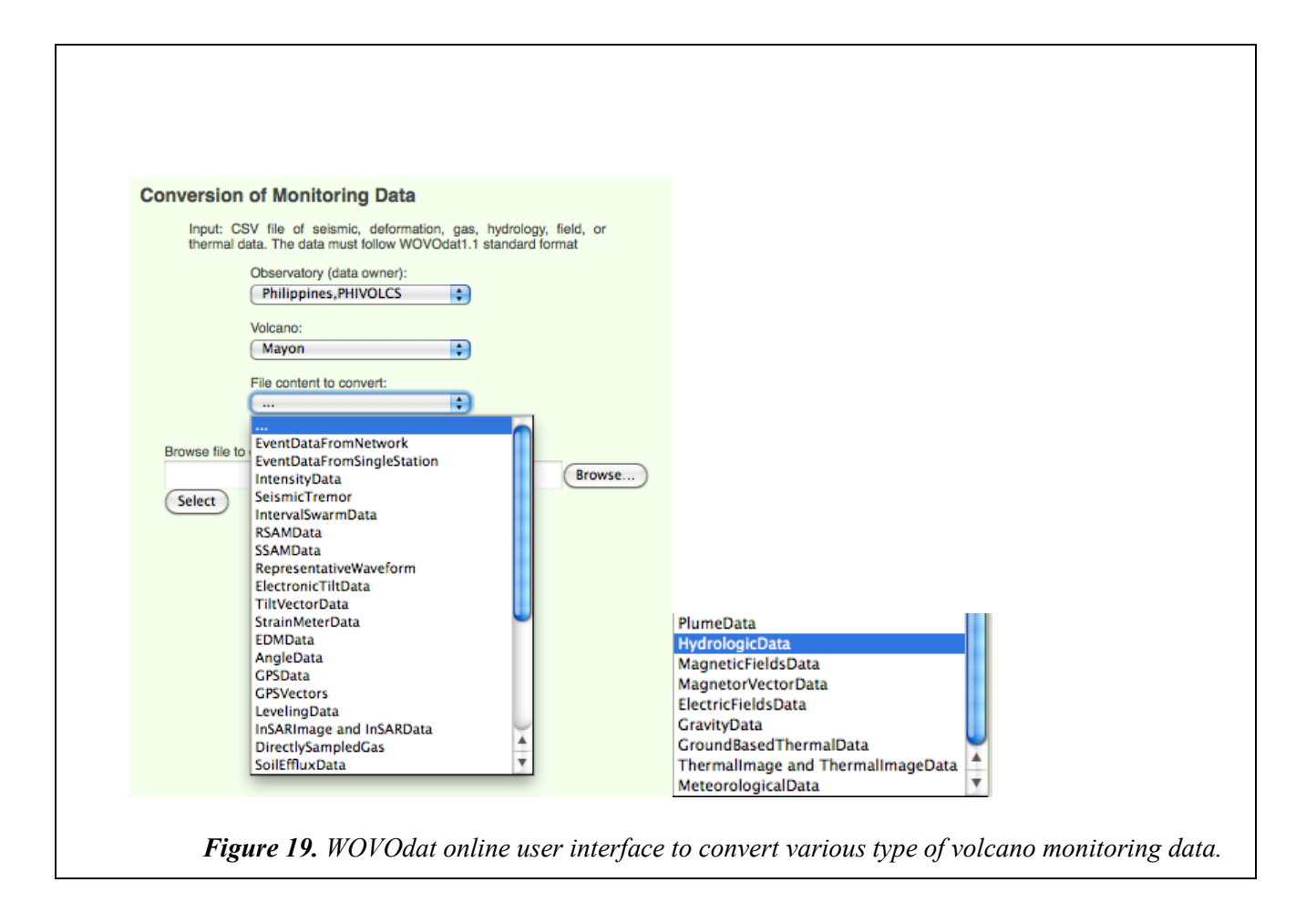

### (c) Customary format data

This part is an automatic online conversion, intended for specific data format from observatory/partner, where the data format has already been mapped and known by WOVOdat system.

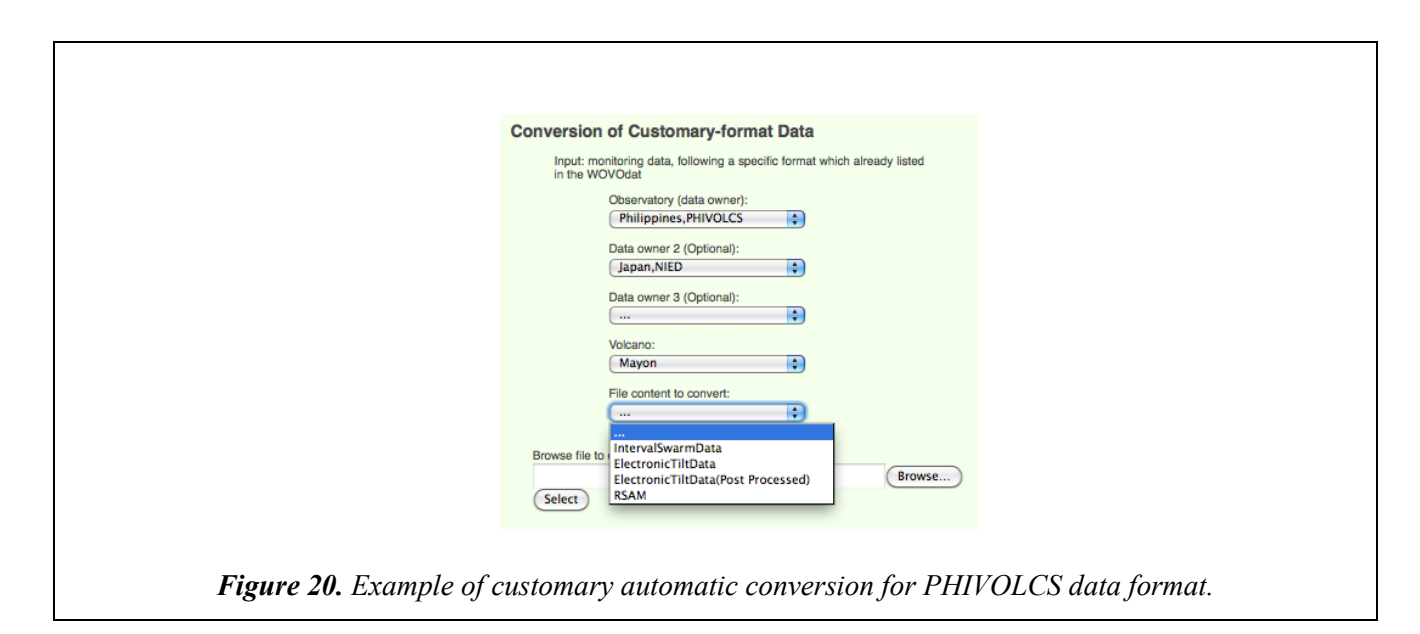

|                                                                                                    | I U=Z., FIEUHOIHU HII UAIA IDOSEDIOUESSEUT                                                                                                    |
|----------------------------------------------------------------------------------------------------|----------------------------------------------------------------------------------------------------|
|                                                                                                    |                                                                                                    |
| Conversion of Customany format Data                                                                                                    | Conversion of Customary-format Data                                                                                                    |
| Conversion of Customary-format Data                                                                                                    | Input: monitoring data, following a specific format which already listed                                                                                                    |
| Input: monitoring data, following a specific format which already listed<br>in the WOVOdat                                                                                                    | in the WOVOdat                                                                                                    |
| Observatory (data owner):                                                                                                    | Philippines,PHIVOLCS                                                                                                    |
| Philippines,PHIVOLCS                                                                                                    | Data owner 2 (Optional):                                                                                                    |
| Data owner 2 (Optional):                                                                                                    |                                                                                                    |
|                                                                                                    | Data owner 3 (Optional):                                                                                                    |
| Data owner 3 (Optional):                                                                                                    | Volcano:                                                                                                    |
| Volcano:                                                                                                    | Bulusan                                                                                                    |
| Bulusan                                                                                                    | ElectronicTiltData(Post Proce                                                                                                    |
| File content to convert:                                                                                                    | Station:                                                                                                    |
| IntervalSwarmData                                                                                                    | KWBT 🗘                                                                                                    |
| Station:                                                                                                    | Please choose Interval length:                                                                                                    |
| Iniagadian                                                                                                    | 1 minute<br>10 minutes                                                                                                    |
| Browse file to convert:                                                                                                    | Browse Radial 20 minutes<br>1 hour Browse                                                                                                    |
| Browse)                                                                                                    | 2 hours<br>Browse Tangemaan or Y component me to convert:                                                                                                    |
| Select                                                                                                    | Select                                                                                                    |
|                                                                                                    |                                                                                                    |
|                                                                                                    |                                                                                                    |
| C-3. Electronic Tilt Data Conversion of Customary-format Data Input: monitoring data, following a specific format which already listed in the WOVOdat Observatory (data owner): Philippines,PHIVOLCS Data owner 2 (Optional): Data owner 3 (Optional): Volcano: Bulusan File content to convert:                                     | C-4. RSAM Conversion of Customary-format Data Input: monitoring data, following a specific format which already listed in the WOVOdat Observatory (data owner): Philippines,PHIVOLCS Data owner 2 (Optional): Data owner 3 (Optional): Volcano: Bulusan File content to convert:                                                                                                    |
| C-3. Electronic Tilt Data Conversion of Customary-format Data Input: monitoring data, following a specific format which already listed in the WOVOdat Observatory (data owner): Philippines,PHIVOLCS Data owner 2 (Optional): Data owner 3 (Optional): Ulusan File content to convert: ElectronicTiltData Station:                   | C-4. RSAM Conversion of Customary-format Data Input: monitoring data, following a specific format which already listed in the WOVOdat Observatory (data owner): Philippines,PHIVOLCS Data owner 2 (Optional): Data owner 3 (Optional): Data owner 3 (O |
| C-3. Electronic Tilt Data Conversion of Customary-format Data Input: monitoring data, following a specific format which already listed in the WOVOdat Observatory (data owner): Philippines,PHIVOLCS Data owner 2 (Optional): Data owner 3 (Optional): Volcano: Bulusan File content to convert: ElectronicTiltData Station: KWBT \$ | C-4. RSAM Conversion of Customary-format Data Input: monitoring data, following a specific format which already listed in the WOVOdat Observatory (data owner): Philippines,PHIVOLCS Data owner 2 (Optional): Data owner 3 (Optional): Data owner 3 (Optional): File content to convert: Station: Station: San Roque Please Enter RSAMSSAM Code here:                                                                                                    |
| C-3. Electronic Tilt Data                                                                                                    | C-4. RSAM Conversion of Customary-format Data Input: monitoring data, following a specific format which already listed in the WOVOdat Observatory (data owner): Philippines,PHIVOLCS Data owner 2 (Optional): Data owner 3 (Optional): Volcano: Bulusan File content to convert: RSAM Station: San Roque Please Enter RSAMSSAM Code here:                                                                                                    |
| C-3. Electronic Tilt Data                                                                                                    | C-4. RSAM<br>Conversion of Customary-format Data<br>Input: monitoring data, following a specific format which already listed<br>in the WOVOdat<br>Diservatory (data owner):<br>Philippines,PHIVOLCS<br>Data owner 2 (Optional):<br><br>Data owner 3 (Optional):<br><br>Volcano:<br>Bulusan<br>File content to convert:<br>San Roque<br>Please Enter RSAMSSAM Code here:<br>Please Enter RSAMSSAM Code here:                                                                                                    |
| C-3. Electronic Tilt Data                                                                                                    | C-4. RSAM Conversion of Customary-format Data Input: monitoring data, following a specific format which already listed in the WOVOdat Observatory (data owner): Philippines,PHIVOLCS Data owner 2 (Optional): Data owner 2 (Optional): Data owner 3 (Optional): Data owner 3 (O |
| C-3. Electronic Tilt Data                                                                                                    | C-4. RSAM<br>Conversion of Customary-format Data<br>Input: monitoring data, following a specific format which already listed<br>in the WOVOdat<br>Deservatory (data owner):<br>Philippines,PHIVOLCS<br>Data owner 2 (Optional):<br><br>Data owner 3 (Optional):<br><br>Volcano:<br>Bulusan<br>File content to convert:<br>Station:<br>San Roque<br>Please Enter RSAMSSAM Code here:<br>Deserves file to convert:<br>Sect                                                                                                    |

*Figure 21. Example of customary automatic conversion for PHIVOLCS data format (cont.).* 

## **Example of conversion processes:** Conversion of seismic-monitoring system

A. Conversion of seismic network CSV to XML format. Through online submission, the user inputs/uploads a CSV file (following WOVOdat standard format).

| WOVOdat1.1 sta | Observatory (data owner):                                 |      |  |  |
|----------------|-----------------------------------------------------------|------|--|--|
|                | Conversion Data Type:                                     |      |  |  |
|                | SeismicNetwork                                            | \$   |  |  |
|                | Volcano(Hold down the Ctrl to set<br>multiple volcanoes): | lect |  |  |
|                | Galunggung<br>Gamalama<br>Gamkonora                       |      |  |  |
|                | Gede                                                      | Ť    |  |  |
|                |                                                           |      |  |  |
| Browse file to | o convert:                                                |      |  |  |
| Select         | ) Gede_sn.csv                                             |      |  |  |

Below is an example of the seismic network (sn) table, following the WOVOdat CSV template.

| sn_id | sn_code          | vd_id | sn_name | sn_vmodel                        | sn_vmodel_detail                                     |
|-------|------------------|-------|---------|----------------------------------|------------------------------------------------------|
|       |                  |       |         | Regional Velocity Model ( and    | /home/wovodat/public_html/WOVOdat/region/06/03/wavef |
|       |                  |       |         | otners, 1993). Layer number vp   | orm/vmodei.txt                                       |
|       |                  |       |         | (km/sec) Top of layer (km) Vp/Vs |                                                      |
|       |                  |       |         | 1 5.3 -3.0 1.78                  |                                                      |
|       |                  |       |         | 2 5.6 4.0 1.78                   |                                                      |
|       |                  |       |         | 3 6.2 10.0 1.78                  |                                                      |
|       |                  |       |         | 4 6.9 15.0 1.78                  |                                                      |
|       |                  |       |         | 5 7.4 20.0 1.78                  |                                                      |
|       |                  |       |         | 6 7.7 35.0 1.78                  |                                                      |
|       |                  |       | Gede    | 7 7.9 33.0 1.78                  |                                                      |
|       |                  |       | Seismic | 8 8.1 47.0 1.78                  |                                                      |
|       | Gede_Seismic_Net |       | Network | 9 8.3 65.0 1.78                  |                                                      |

| sn_zerokm               | sn_fdepth_flag | sn_fdepth                 | sn_stime            | sn_stime_unc | sn_etime | sn_etime_unc | sn_tot |
|-------------------------|----------------|---------------------------|---------------------|--------------|----------|--------------|--------|
| 0 elevation (sea level) | U              | Unknown if depth is fixed | 1980-08-01 06:00:00 | NULL         | NULL     | NULL         | 10     |

| sr | ı_bb | sn_smp | sn_digital | sn_analog | sn_tcomp | sn_micro | sn_desc                                   | sn_utc |
|----|------|--------|------------|-----------|----------|----------|-------------------------------------------|--------|
|    | 5    | 5      | 10         | 0         | 7        | 0        | Gede seismic monitoring system from CVGHM | 7      |

| sn_ori | sn_com      | cc_id | cc_id2 | cc_id3 | sn_loaddate | sn_pubdate          | cc_id_load | cb_ids |
|--------|-------------|-------|--------|--------|-------------|---------------------|------------|--------|
| 0      | DUMMY DATA. | NULL  | NULL   | NULL   | NULL        | 1992-08-17 06:00:00 | NULL       | NULL   |

٦

Note:

- sn\_id is primary key index for this table
- Red colored fields: vd\_id, cc\_id, and cb\_ids are foreign key index, which link to another tables (in this case: vd, ss, and cb table).
- The fields highlighted in grey are left blank, since it will be assigned automatically by the system or filled by the web-form.
- Standard WOVOdat datetime is YYYY-MM-DD hh:mm:ss (preffered in UTC)
- Please see WOVOdat User manual (http://www.wovodat.org/doc/database/1.1/index.php) for more detailed information about the table format.

Converting CSV to WOVOml format:

| Converting Data                                                                                                    |
|----------------------------------------------------------------------------------------------------|
| Time: 2014-09-02 15:45:45<br>Observatory Name: CVGHM<br>Conversion data type: SeismicNetwork<br>Volcano Name: Gede |
| Input File Name: Gede_sn.csv<br>Uploaded Total CSV rows: 1 rows<br>Input File Size:862 bytes                       |
| Convert File Name: Gede_sn.xml                                                                                     |
| Successfully converted from Gede_sn.csv file to Gede_sn.xml file                                                   |
| If you would like to see the result of Gede_sn.xml, please click here to download it:                              |
| Download XML file                                                                                                  |
| Figure 23. Example of conversion process                                                                           |

User will be able to retrieve the XML file, as conversion output. Below is an example of XML format for Gede seismic network (dummy data).

<?xml version="1.0" encoding="UTF-8" ?> <wovoml xmlns="http://www.wovodat.org" xmlns:xsi="http://www.w3.org/2001/XMLSchema-instance" version="1.1.0" xsi:schemaLocation="http://www.wovodat.org/WOVOdatV1.xsd"> <MonitoringSystems> <SeismicNetwork code="Gede\_Seismic\_Net" owner1="CVGHM" pubDate="1992-08-17 06:00:00"> <Volcanoes> <volcanoes> </Volcanoes> <name>Gede Seismic Network</name> <velocityModel>Regional Velocity Model (... and others, 1993). Layer number Vp (km/sec) Top of layer (km) Vp/Vs 1 5.3 -3.0 1.78 2 5.6 4.0 1.78 3 6.2 10.0 1.78 4 6.9 15.0 1.78 5 7.4 20.0 1.78 6 7.7 35.0 1.78 7 7.9 33.0 1.78 8 8.1 47.0 1.78 9 8.3 65.0 1.78</te>

<velocityModelDetail>/home/wovodat/public\_html/WOVOdat/region/06/03/waveform/vmodel.txt</velocityModelDetail</pre>

>

<zeroDepth>0 elevation (sea level)</zeroDepth> <fixedDepth>U</fixedDepth> <fixedDepthDesc>Unknown if depth is fixed</fixedDepthDesc> <startTime>1980-01-17 06:00:00</startTime> <numberOfSeismo>10</numberOfSeismo> <numberOfBBSeismo>5</numberOfBBSeismo> <numberOfSMPSeismo>5</numberOfSMPSeismo> <numberOfDigiSeismo>10</numberOfDigiSeismo> <numberOfAnaSeismo>0</numberOfAnaSeismo> <numberOf3CompSeismo>7</numberOf3CompSeismo> <numberOfMicro>0</numberOfMicro> <description>Gede seismic monitoring system from CVGHM </description> <diffUTC>7</diffUTC> <orgDigitize>O</orgDigitize> <comments>DUMMY DATA.</comments> </SeismicNetwork> </MonitoringSystems>

</wovoml>

### B. Upload XML file to the MySQL database.

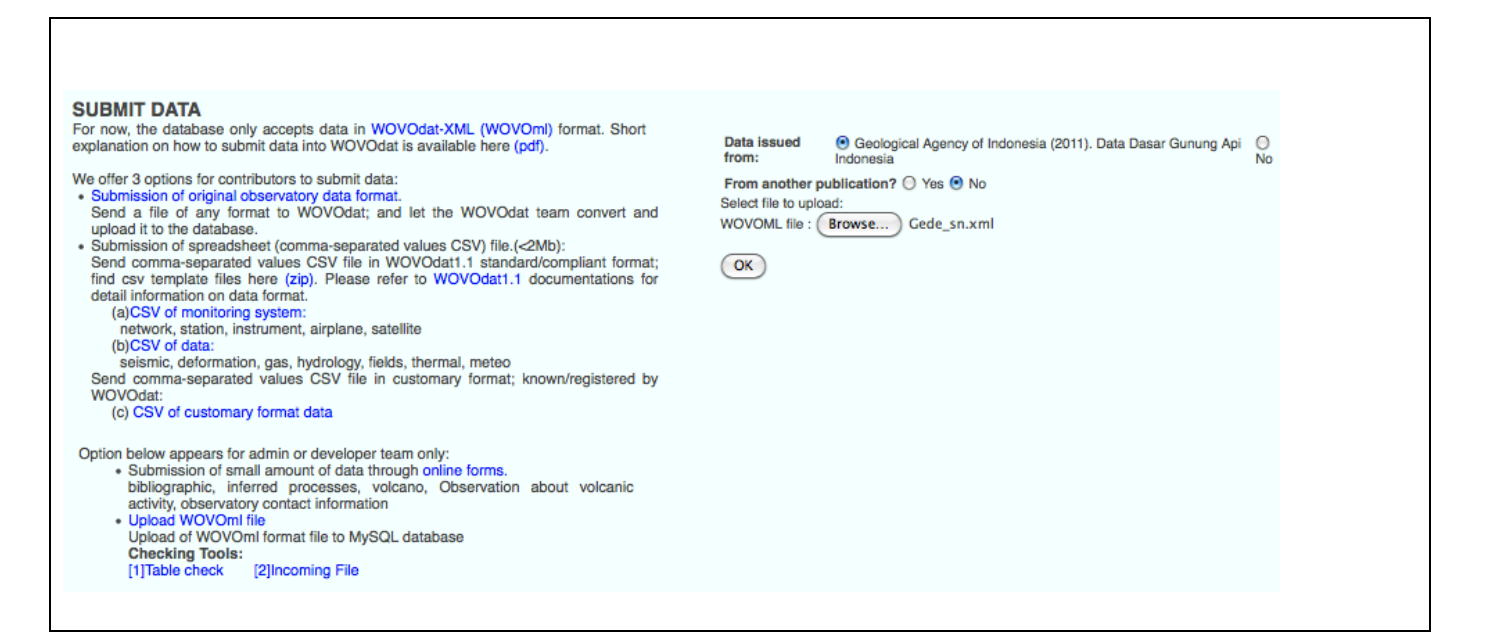

| Please confirm upload<br>You are going to upload data to WOVOdat. These<br>occurrence or (if the latter is not available) date of u<br>This file contains the following data<br>• Seismic network: 1 object<br>Cancel<br>Confirm | data will be open to the public 2 years after date of pload. |                |
|----------------------------------------------------------------------------------------------------|--------------------------------------------------------------|----------------|
|                                                                                                    |                                                              |                |
| Upload successful<br>Thank you for your contribution to WOVOdat.<br>File Gede, survit was processed successfully.<br>You may now go back to the home page for any other operation.                                               |                                                              |                |
|                                                                                                    |                                                              | 7.             |
|                                                                                                    | <b>Figure 24.</b> Example of data uplo                       | bading process |
|                                                                                                    |                                                              |                |

#### Data is stored in the database.

| Browse                             | :3307 ×   | e wov     | odat » 📻 s<br>e 🛛 📑 S | n <i>"Seis</i><br>SQL | mic netw<br>🔍 Sea | <i>lork"</i><br>Irch | ]≠ Ins        | ert 🔛                      | Export                                                     | Import                                        | 🥜 Оре                                | rations                    |                            |                             |        |                    |              |            |                  |              |
|------------------------------------|-----------|-----------|-----------------------|-----------------------|-------------------|----------------------|---------------|----------------------------|------------------------------------------------------------|-----------------------------------------------|--------------------------------------|----------------------------|----------------------------|-----------------------------|--------|--------------------|--------------|------------|------------------|--------------|
| Showing ro                         | ows 66    | - 66 ( 67 | total, Qu             | ary tool              | k 0.0005          | sec)                 |               |                            |                                                            |                                               |                                      |                            |                            |                             |        |                    |              |            |                  |              |
| ELECT *<br>ROM 'sn'<br>IMIT 66 , 1 |           |           |                       |                       |                   |                      |               |                            |                                                            |                                               |                                      |                            |                            |                             |        |                    |              |            |                  |              |
|                                    |           |           |                       |                       |                   |                      |               |                            |                                                            |                                               |                                      |                            |                            |                             |        | Profiling [Inline] | [Edit][Exp   | olain SC   | QL][Create PHP C | ode][Refres  |
| << <                               | 67        | •         | Show all              |                       | Show :            | Start                | row:          | 0 0                        | lumber of rov                                              | vs: 1                                         | Head                                 | ers every 1                | 0 row                      |                             |        |                    |              |            |                  |              |
| t by key: N                        | None      |           |                       | •                     |                   |                      |               |                            |                                                            |                                               |                                      |                            |                            |                             |        |                    |              |            |                  |              |
| ptions<br>T→                       |           |           | ▼ sn_i                | d sn_/                | code              |                      | vd_id         | sn_name                    | sn_vmode                                                   | l sn_vm                                       | del_detai                            | sn_zerokm                  | sn_fdepti                  | _flag_sn_fde                | oth sn | _stime             | sn_stim      | ne_unc     | sn_etime         | sn_etime     |
|                                    |           |           | ID                    | Code                  |                   |                      | Volcano<br>ID | Name                       | Description of<br>velocity model                           | Link to a file<br>additional o<br>velocity mo | etails about<br>del                  | Elevation of zero<br>km    | A flag whether<br>is fixed | depth                       | Star   | t date             | Start date u | ncertainty | End date         | End date und |
|                                    |           |           |                       |                       |                   |                      |               |                            |                                                            |                                               |                                      |                            |                            |                             |        |                    |              |            |                  |              |
| 🥜 Edit 📱                           | е Сору    | r 🥥 De    | lete 13               | 1 Ged                 | e_Seism           | .ic_Net              | 444           | Gede<br>Seismic<br>Network | Regional<br>Velocity<br>Model (<br>and others<br>1993). La | /home/v<br>/public_<br>/WOVO<br>/06/03/v      | rovodat<br>html<br>dat/region<br>/av | 0 elevation<br>(sea level) | U                          | Unknov<br>if depth<br>fixed | is 19  | 80-01-17 06:00:0   | 0            | NULL       | 9999-12-31 23:59 | :59          |
| Check                              | k All / U | ncheck    | All With se           | ected                 | : 🥜 c             | hange                | 0             | Delete 👍                   | Export                                                     |                                               |                                      |                            |                            |                             |        |                    |              |            |                  |              |
| << <                               | 67        | •         | Show all              |                       | Show :            | Start                | row:          | 0 1                        | lumber of rov                                              | vs: 1                                         | Head                                 | ers every 1                | 0 row:                     | 5                           |        |                    |              |            |                  |              |
| -                                  |           |           | _                     |                       |                   |                      |               |                            |                                                            |                                               |                                      |                            |                            |                             |        |                    |              |            |                  |              |
| Query re                           | esults o  | peratio   | 18                    |                       |                   |                      |               |                            |                                                            |                                               |                                      |                            |                            |                             |        |                    |              |            |                  |              |
| 🚊 Print vi                         | view 🗎    | Print v   | ew (with f            | ull texts             | s) 🔜 E            | xport                | la Disp       | lay chart                  | Create vi                                                  | ew                                            |                                      |                            |                            |                             |        |                    |              |            |                  |              |
|                                    |           |           |                       | -                     |                   | -                    |               |                            |                                                            |                                               |                                      |                            |                            |                             |        |                    |              |            |                  |              |

After successfully input monitoring system metadata (network, station information, and instrument information), user will be able to input data.

# Submitting data through online form:

|     | Upload Data with Online Form                                                                                                    |            |
|-----|----------------------------------------------------------------------------------------------------|------------|
|     | Seismic                                                                                                    | +          |
|     | Deformation                                                                                                    | +          |
|     | Fields                                                                                                    | +          |
|     | Gas                                                                                                    | +          |
|     | Hydrologic                                                                                                    | +          |
|     | Thermal                                                                                                    | +          |
|     | Meteo                                                                                                    | +          |
|     | Inferred processes                                                                                                    | +          |
|     | Volcano                                                                                                    | -          |
|     | <ul> <li>Volcano</li> <li>Volcano Information</li> <li>Magma chamber</li> <li>Tectonic setting</li> <li>Real Time Image Data</li> <li>Daily Volcano Observation Data</li> </ul> |            |
|     | Bibliographic                                                                                                    | -          |
|     | Bibliographic                                                                                                    |            |
|     | Observation about volcanic activity                                                                                                    | +          |
|     | Observatory Contact Information                                                                                                    | +          |
| Fiz | <b>gure 26.</b> List of various type of WOVOdat o                                                                                                    | nline form |

# => Bibliography table:

| WOVOdat Data on Volcanic Unrest                                                                                                    |
|----------------------------------------------------------------------------------------------------|
| Home News Visualization Data Download Submit Data Documentation Contact Us ACCOUNT WOVOdat loois Index Home > Submit Data > Online Form                                                |
| Upload online form for Bibliographic Information (Table Name: cb)<br>(All fields * are required)                                                                                       |
| *Authors/Editors:                                                                                                    |
| *Paper Title:                                                                                                    |
| Journal Name:                                                                                                    |
| Journal Volume:                                                                                                    |
| Publisher Name: Page Numbers:                                                                                                    |
| Digital Object Identifier:                                                                                                    |
| International Standard Book Number (ISBN):                                                                                                    |
| Email address of observatory or laboratory:                                                                                                    |
| Keywords (Please separate each group of keywords with a comma):                                                                                                    |
| Comments:                                                                                                    |
| Back to previous page Confirm                                                                                                    |
|                                                                                                    |
| Copyright © 2000-2018 The World Organization of Volcano Observatories     Data Policy       Website hosted by EOS (Earth Observatory of Singapore)     Contact Us       Follow us on I |
| Contributors:<br>Smithsonian GVP, JMA, NIED, USGS-VDAP, GNS, UNAVCO, PHIVOLCS, CVGHM, and Other WOVO Observatories                                                                     |
|                                                                                                    |

=> Volcano Information:

| Home News Visualization Data Download Submit Data Documentation Contact Us A<br>Home > Submit Data > Online Form                                                                                                    | ccount WOVOdat Tools Index          |
|----------------------------------------------------------------------------------------------------|-------------------------------------|
| Upload online form for Volcano Information (Table Name: vd) (All fields * are required) *Volcano Name: Volcano Second Name: *Volcano CAVW: *Volcano Number:                                                                                                    |                                     |
| Volcano Time Zone:<br>Multiple contacts for this volcano:                                                                                                    |                                     |
| Comment:       *Institution/Observatory:       Select Institution/Obs.       :         *Institution/Observatory:       Select Institution/Obs.       :         Third Institution/Observatory:       Select Institution/Obs.       :         Fourth Institution/Observatory:       Select Institution/Obs.       :         Fifth Institution/Observatory:       Select Institution/Obs.       :         Publish Date:       YYYY-MM-DD HH:MM         Back to previous page       Confirm |                                     |
| Copyright © 2000-2018 The World Organization of Volcano Observatories<br>Website hosted by EOS (Earth Observatory of Singapore)<br>Follow us on 🖬                                                                                                    | Data Policy<br>Contact Us           |
| Contributors:<br>Smithsonian GVP. IMA NIED, USGS-VDAP, GNS, UNAVCO, PHIVOLCS, CVGHM, and Other WOVO Observatories                                                                                                    | EARTH<br>OSSERVATORY<br>OSSERVATORY |

# 6. Documents: <u>http://www.wovodat.org/doc/</u>

Users may consult and download the WOVOdat documents (user manual, SQL schema, XML format, table formats, etc.).

| Home > Documentation                                                                                                    |                                                                                                    |
|----------------------------------------------------------------------------------------------------|----------------------------------------------------------------------------------------------------|
| Documentation                                                                                                    |                                                                                                    |
| WOVOdat Database uses formats and data structure<br>as described in WOVOdat1.0 (Venezky and Newhall,<br>2007). The current version is WOVOdat1.1. The<br>overall structure was retained from v1.0 to v1.1; most<br>changes are in the details of parameters.<br>We use MySQL database system, and convert all<br>submitted data into xml-format (WOVOml).                                                                                                    | Download WOVODat Standalone Package<br>For those from observatories willing to develop their<br>database system using WOVOdat-like format, scripts<br>are available <u>here</u> . These are basic scripts that could<br>be used in starting database construction.                                                                                                    |
|                                                                                                    | Sys-admin/Developer Team                                                                                                    |
| <ul> <li>WOVOdat database Documentation/ Manual<br/>WOVOdat1.1 Manual (pdf)</li> <li>Detail description of WOVOdat Tables<br/>WOVOdat1.1 Tables (online view)</li> <li>Introduction how to use WOVOdat<br/>Introduction to using WOVOdat (pdf)</li> </ul> Database schema and structure <ul> <li>WOVOdat Schema xsd<br/>WOVOml1.1.0 Schema (online view)</li> <li>WOVOdat structure in XML format and their<br/>related MySQL's attributes<br/>WOVOdat XML (online view)</li> </ul> | WOYONI format       WUPUAD       WysoL DB         WOYONI format       WysoL DB       WysoL DB         WysoL DB       WysoL DB       WysoL DB         WysoL DB       WysoL DB       WysoL DB         WysoL |
| Copyright © 2000-2018 The World Organization of Volcano Observatories<br>Website hosted by EOS (Earth Observatory of Singapore)<br>Follow us on 🖬                                                                                                    | Data Policy<br>Contact Us                                                                                                    |
| Contributors:                                                                                                    | CADTU I                                                                                                    |

## 7. <u>Contact Us: <u>http://www.wovodat.org/populate/contact\_us\_form.php</u></u>

The more data in WOVOdat, the more useful it will be. We invite scientists from volcano observatories, universities, and research institutions to participate in the growing of WOVOdat database by sharing their data and their expertise in developing visualization and other utilities.

Contact us via email: WOVOdat developer team (wovodat@wovodat.org)

| Image: Working of the second state of the second state of the s |
|----------------------------------------------------------------------------------------------------|
| Home > Contact Us                                                                                                    |
| Contact Us                                                                                                    |
| (All fields * are required)                                                                                                    |
| *Subject:                                                                                                    |
| *Message:                                                                                                    |
|                                                                                                    |
| *Name:                                                                                                    |
| *Email:                                                                                                    |
| *Type the above security code:                                                                                                    |
| Submit Reset                                                                                                    |
|                                                                                                    |
| Copyright © 2000-2018 The World Organization of Volcano Observatories     Data Policy       Website hosted by EOS (Earth Observatory of Singapore)     Contact Us       Follow us on I                                                                                                    |
| Contributors:<br>Smithsonian GVP, JMA, NIED, USGS-VDAP, GNS, UNAVCO, PHIVOLCS, CVGHM, and Other WOVO Observatories                                                                                                    |